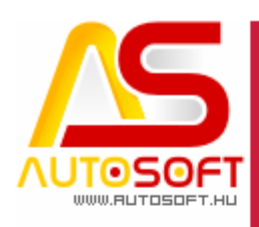

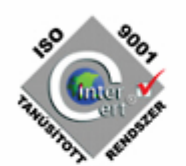

## **Autosoft AMS**

## AMS 6.2.96.0 verzió leírása

AUTOSOFT KFT. Kiadvány

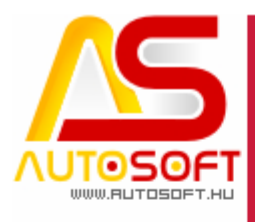

## RSO POOT

Impresszum

Szerkesztő Kormány János

#### Szerzők

Kormány János Bodnár Péter

#### Visszajelzés

Kérem, ha bármilyen észrevétele, vagy javaslata van ezzel a dokumentummal kapcsolatban, írjon nekem a <u>marketing@autosoft.hu</u> e-mail címre, vagy észrevételeit postán a 1201 Budapest, Lenke út 35. címre várom.

#### Verzió adatok

Verziószám: AMS 6.2.96.0 Verzió státusza: Kiadva. Az utolsó verzió kiadás dátuma: 2023. szeptember

#### Copyright

©2012 AutoSoft Kft. Minden jog fenntartva. Ezen dokumentumban megnevezett minden más cégnév és terméknév, a mindenkori jogosult védjegye lehet. Az ezen dokumentumban fellelhető információk az AutoSoft AMS-én alapulnak és szükség esetén minden előzetes bejelentés nélkül módosíthatóak. A mindenkori jogosult előzetes írásbeli beleegyezése nélkül, ezen dokumentációkat sem részben, sem egészben nem szabad semmilyen formában és semmiféle eszközzel másolni vagy átadni. Minden egyéb, nem részletezett jog fenntartva.

#### AutoSoft Kft.

1201 Budapest, Lenke út 35.
Tel.: 284-00-30, (Autosoft központ és support)
Fax.: 421-93-00,
Data: 421-92-99
E-mail: <u>autosoft@autosoft.hu</u>
Web: www.autosoft.hu

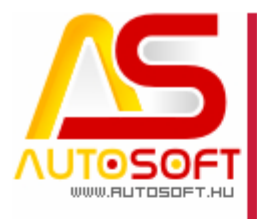

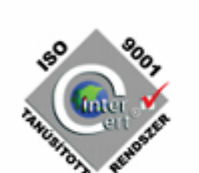

### Az AMS frissítése előtt mindig készítsen mentést !!!

| MINDENKÉPP OLVASD EL!                                              | 4 |
|--------------------------------------------------------------------|---|
| J. JÁRMŰ KERESKEDELMI MODUL                                        | 5 |
| JÁRMŰ LISTAÁRÁNAK SZÁMOLÁSA [90528]                                | 5 |
| JÁRMŰKERESKEDELMI MODULBAN AZ ELADÁSI ADATOK FÜL VÁLTOZÁSA [90620] | 8 |
| JÁRMŰ ELADÁS → BEFIZETÉSEK FÜL MÓDOSULÁSA [90624]                  | 9 |
|                                                                    | - |

12

H. HIBAJAVÍTÁSOK, FELHASZNÁLÓBARÁT FEJLESZTÉSEK

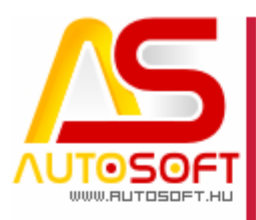

#### Mindenképp olvasd el!

Üdvözlöm az AutoSoft Kft. AMS aktuális verziójának (6.2.96.0) leírásában, és köszönöm, hogy termékünket választotta!

Ez a dokumentum leírja az új funkciókat és a legfontosabb változásokat az AMS előző verziójához képest. Fő célja ennek a dokumentumnak, hogy segítse a felhasználónak megismerni és használatba venni az AMS új változatát.

Az AMS korábbi verziójának terméktámogatása (support) befejeződött a jelenlegi verziónak kiadásával.

Arra buzdítom az olvasót, hogy figyelmesen olvassa végig a verzió teljes leírását. Kérem, segítse a munkámat azzal, hogy visszajelzi, mennyire volt hasznos az új verzió, mennyire érthető a leírása. Az észrevételeket az <u>autosoft@autosoft.hu</u> e-mail címre küldje el!

#### Fontos megjegyzés

Az AutoSoft Kft. minden esetben tesztelt és stabil verziókat ad ki! Amennyiben nem teljesen tesztelt, vagy "instabil" verziót bocsátunk ügyfelünk rendelkezésére - általában tesztelési céllal -, akkor azt minden esetben külön jelezzük!

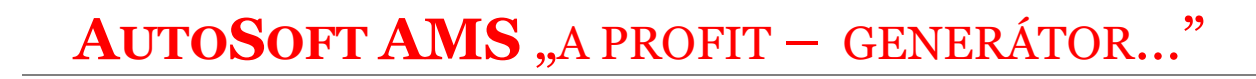

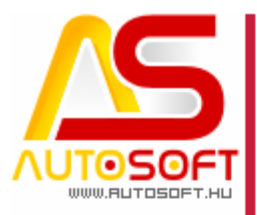

#### J. Jármű kereskedelmi modul

#### Jármű listaárának számolása [90528]

A jármű kartonon az Eladási adatok fülön a számításban történt egy kis változás. A Nettó beszerzési érték az változatlan maradt, de ez után nem mindegy, hogy a Regisztrációs adó értékét adjuk meg, vagy a Nettó árat. Abban az esetben, ha a Nettó árat, akkor a program azt az árat veszi a tényleges jármű árának, majd ha utána a Regisztrációs adót megadjuk, a Bruttó összes áron már nem változtat a program:

| 🚑 Járművek karton / új eladó  | jármű felvétele |                           |                     |                                                                                                    |              |                   | _              |             |
|-------------------------------|-----------------|---------------------------|---------------------|----------------------------------------------------------------------------------------------------|--------------|-------------------|----------------|-------------|
|                               | -               |                           | 2 🖨 🤤               | <ul> <li>Image: Image: Ima</li></ul> |              |                   |                |             |
| Előző tulajok S               | Statisztika     | Eladás előélet            | Felszereltség       | LPG                                                                                                    | Kopó alkatr  | észek             | Hirdetés       | Hűtő        |
| Jármű adatai Egyéb jármű a    | datok Képek     | Egyedi kedv. Kész s       | zámlák Anyagrend.   | Anyagforgalom                                                                                                    | Egyéb adatok | Dolgozó adatok    | Eladási adatok | Bizonylatok |
| Eladási adatok                |                 |                           |                     |                                                                                                    |              |                   |                |             |
| Vámtarifa kód: 8703           | Vámtari         | ifa: gépkocsi             | 6                   | AFA: 27 %-0s                                                                                                    |              |                   |                |             |
| Árazás / valutás              |                 | ٦                         | Regisztrációs ado   | ó                                                                                                    |              |                   |                |             |
| Nettó beszerzési ár: 1 50     | 00 000          | 1 500 000                 | Regisztrációs ad 0  |                                                                                                    |              | 🗸 Reg. a          | dó kiírása     |             |
| Bruttó beszerzési ár: 1 90    | 05 000          | 1 905 000                 | ÁFA: Á              | FA-törvény hatályán l                                                                                                    | kívül 🗸      |                   |                |             |
| Bruttó reg.adós besz. ár: 190 | 05 000          | 1 905 000                 | Reg. adó ÁFA típi A | TK-Áfa tárgyi hatályái                                                                                                    | n kívül      |                   | $\sim$         |             |
| Nettó ár: 200                 | 00000           | 2 000 000                 | Reg. adó bruttó: 0  |                                                                                                    |              |                   |                |             |
| Bruttó ár: 2 54               | 40 000          | 2 540 000                 | Főkönyari e zám:    |                                                                                                    | 0            |                   |                |             |
| Bruttó összes: 2 54           | 40 000          | 2 540 000                 | Pokonyvi szam.      |                                                                                                    | 9            |                   |                |             |
|                               |                 |                           | -                   |                                                                                                    |              | Bevé              | telezés        |             |
| Bejövő számla Finanszírozás   |                 |                           |                     |                                                                                                    |              |                   |                |             |
| Egyéb adatok                  |                 | Bejövő számla adatok      |                     |                                                                                                    |              |                   |                |             |
| Rendelés dátuma:              |                 | Számlaszám:               |                     |                                                                                                    |              |                   |                |             |
| Várható beérkezés:            | Év Hó           | Kelt/Teljesítés/Esedékes: |                     |                                                                                                    | ]•           |                   |                |             |
| Beérkezés dátuma:             |                 | Számla szöveg:            |                     |                                                                                                    |              |                   |                |             |
| Foglalás dátuma:              |                 | Szállító:                 |                     |                                                                                                    | 0            |                   |                |             |
| Megrend. szám:                |                 | Valuta / Árf. ÁFA/nettó:  | HUF - Magyar forint |                                                                                                    | 3 1,0000     | 1,0000            |                |             |
| Job szám:                     |                 | Fizetési mód:             | Készpénzes          |                                                                                                    | 0            |                   |                |             |
| Gumitípus:                    |                 |                           |                     |                                                                                                    |              |                   |                |             |
| Nyilvántartási szám:          |                 |                           |                     |                                                                                                    |              |                   |                |             |
| Várható átadás:               |                 |                           |                     |                                                                                                    | Bejövő sz    | zámla létrehozása |                |             |
|                               |                 |                           |                     | ,                                                                                                    |              |                   |                |             |

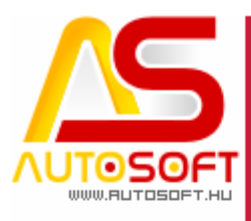

Látszik, hogy a Bruttó összes 2 540 000 Ft, ami ez esetben megegyezik a Bruttó árral is, ezután, ha megadom a regisztrációs adót, akkor a Bruttó összes változatlan marad, de a Bruttó ár lecsökken a regisztrációs adó összegével:

|                                                                                                    |                 | Módosítás                                                                                                    | 2 🚔 🤤                             | <ul> <li>Image: Construction</li> <li>Image: Construction</li> <li>Image: Construction&lt;</li></ul> |                              |                 |            |                |           |
|----------------------------------------------------------------------------------------------------|-----------------|----------------------------------------------------------------------------------------------------|-----------------------------------|----------------------------------------------------------------------------------------------------|------------------------------|-----------------|------------|----------------|-----------|
| Előző tulajok                                                                                                    | Statisztika     | Eladás előélet                                                                                                    | Felszereltség                     | LPG                                                                                                    | Ko                           | opó alkatrészek |            | Hirdetés       | Hűtő      |
| ármű adatai Egyéb jár                                                                                                    | mű adatok Képek | Egyedi kedv. Kész                                                                                                    | számlák Anyagrend.                | Anyagforgal                                                                                                    | om Egyéb                     | adatok Dolgoz   | zó adatok  | Eladási adatok | Bizonylat |
| adásiadatok<br>ámtarifa kód: 8703                                                                                                    | Q Vámtari       | ifa: gépkocsi                                                                                                    |                                   | AFA: 27 %-0                                                                                                    | s                            |                 |            |                |           |
| Árazás / valutás                                                                                                    |                 |                                                                                                    | Regisztrációs ad                  | ló                                                                                                    |                              |                 |            |                |           |
| Nettó beszerzési ár:                                                                                                    | 1 500 000       | 1 500 000                                                                                                    | Regisztrációs ad                  | 100 000                                                                                                    |                              |                 | 🗸 Reg. a   | udó kiírása    |           |
| Bruttó beszerzési ár:                                                                                                    | 1 905 000       | 1 905 000                                                                                                    | ÁFA:                              | ÁFA-törvény hatál                                                                                                    | yán kívül $ \smallsetminus $ |                 |            |                |           |
| Bruttó reg.adós besz. ár:                                                                                                    | 2 005 000       | 2 005 000                                                                                                    | Reg. adó ÁFA típi,                | ATK-Áfa tárgyi hai                                                                                                    | tályán kívül                 |                 |            | $\sim$         |           |
| Nettó ár:                                                                                                    | 1 921 260       | 1 921 260                                                                                                    | Reg. adó bruttó:                  | 100 000                                                                                                    |                              |                 |            |                |           |
| Bruttó ár:                                                                                                    | 2 440 000       | 2 440 000                                                                                                    |                                   |                                                                                                    |                              |                 |            |                |           |
| Bruttó összes:                                                                                                    | 2 540 000       | 2 540 000                                                                                                    | Pokonyvi szam.                    |                                                                                                    | 9                            | ,               |            | _              |           |
|                                                                                                    |                 |                                                                                                    |                                   |                                                                                                    |                              |                 | Beve       |                |           |
|                                                                                                    |                 |                                                                                                    |                                   |                                                                                                    |                              |                 | 2011       | 01010203       |           |
| ejövő számla Finanszíro                                                                                                    | zás             |                                                                                                    |                                   |                                                                                                    |                              |                 | 2011       | 51616263       |           |
| ejövő számla Finanszíro.<br>Egyéb adatok                                                                                                    | zás             | Bejövő számla adatok–                                                                                                    |                                   |                                                                                                    |                              |                 |            | 01010203       |           |
| ejövő számla Finanszíro.<br>Egyéb adatok<br>Rendelés dátuma:                                                                                                    | zás             | Bejövő számla adatok−<br>Számlaszám:                                                                                                    |                                   |                                                                                                    |                              |                 |            | 000203         |           |
| ejövő számla Finanszíro.<br>Egyéb adatok<br>Rendelés dátuma:<br>Várható beérkezés:                                                                                     | zás             | <b>Bejövő számla adatok</b><br>Számlaszám:<br>Kelt/Teljesítés/Esedékes:                                                                      |                                   | ]                                                                                                    |                              |                 | <b>~</b>   |                |           |
| ejövő számla Finanszíro.<br>Egyéb adatok<br>Rendelés dátuma:<br>Várható beérkezés:<br>Beérkezés dátuma:                                                                | zás             | <b>Bejövő számla adatok</b><br>Számlaszám:<br>Kelt/Teljesítés/Esedékes:<br>Számla szöveg:                                                    |                                   | ]                                                                                                    |                              |                 | •          |                |           |
| ejövő számla Finanszíro<br>Egyéb adatok<br>Rendelés dátuma:<br>Várható beérkezés:<br>Beérkezés dátuma:                                                                 | zás             | Bejövő számla adatok<br>Számlaszám:<br>Kelt/Teljesítés/Esedékes:<br>Számla szöveg:<br>Szállító:                                              |                                   | ]                                                                                                    |                              |                 | <b>v</b>   |                |           |
| ejövő számla Finanszíro<br>Egyéb adatok<br>Rendelés dátuma:<br>Várható beérkezés:<br>Beérkezés dátuma:<br>Foglalás dátuma:                                             | zás             | Bejövő számla adatok<br>Számlaszám:<br>Kelt/Teljesítés/Esedékes:<br>Számla szöveg:<br>Szállitó:<br>Valuta / Árf. ÁFA/nettó:                  | HUF - Magyar forint               | ] [                                                                                                    |                              | 000 1,000       | <b>•</b>   |                |           |
| ejövő számla Finanszíro<br>Egyéb adatok<br>Rendelés dátuma:<br>Várható beérkezés:<br>Beérkezés dátuma:<br>Foglalás dátuma:<br>Megrend, szám:                           | zás             | Bejövő számla adatok<br>Számlaszám:<br>Kelt/Teljesítés/Esedékes:<br>Számla szöveg:<br>Szállító:<br>Valuta / Árf. ÁFA/nettó:<br>Fizetési mód: | HUF - Magyar forint<br>Készpénzes |                                                                                                    |                              |                 |            |                |           |
| ejövő számla Finanszíro<br>Egyéb adatok<br>Rendelés dátuma:                                                                                                    | zás             | Bejövő számla adatok<br>Számlaszám:<br>Kelt/Teljesítés/Esedékes:<br>Számla szöveg:<br>Szállító:<br>Valuta / Árf. ÁFA/nettó:<br>Fizetési mód: | HUF - Magyar forint<br>Készpénzes |                                                                                                    |                              | 000 1,000       | <b>*</b>   |                |           |
| ejövő számla Finanszíro<br>Egyéb adatok<br>Rendelés dátuma:<br>Várható beérkezés:<br>Beérkezés dátuma:<br>Foglalás dátuma:<br>Megrend. szám:<br>Job szám:<br>Gumtípus: | zás             | Bejövő számla adatok<br>Számlaszám:<br>Kelt/Teljesítés/Esedékes:<br>Számla szöveg:<br>Szállító:<br>Valuta / Árf. ÁFA/nettó:<br>Fizetési mód: | HUF - Magyar forint<br>Készpénzes |                                                                                                    |                              | 000 1,000       | <b>*</b> ] |                |           |
| ejövő számla Finanszíro<br>Egyéb adatok<br>Rendelés dátuma:                                                                                                    | zás             | Bejövő számla adatok<br>Számlaszám:<br>Kelt/Teljesítés/Esedékes:<br>Számla szöveg:<br>Szállító:<br>Valuta / Árf. ÁFA/nettó:<br>Fizetési mód: | HUF - Magyar forint<br>Készpénzes |                                                                                                    |                              | 000 [1,000      | <b>*</b>   |                |           |

Abban az esetben, ha a regisztrációs adót szeretnénk, ha hozzáadódna, akkor a Nettó ár előtt kell megadni a reg. adót.

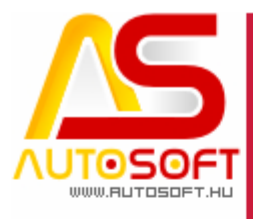

| <b>◆ ◆ →</b>                                                                                                    |                  | 20.                                                                                                   | / = 0                             | <ul> <li>Image: Second second sec</li></ul> |                                                                                                    |                | _              |          |
|----------------------------------------------------------------------------------------------------|------------------|----------------------------------------------------------------------------------------------------|-----------------------------------|----------------------------------------------------------------------------------------------------|----------------------------------------------------------------------------------------------------|----------------|----------------|----------|
| Előző tulajok                                                                                                    | Statisztika      | Eladás előélet                                                                                        | Felszereltség                     | LPG                                                                                                    | Kopó alkatro                                                                                                    | észek          | Hirdetés       | Hűtő     |
| Jármű adatai Egyéb jár                                                                                                    | rmű adatok Képek | Egyedi kedv. Kész                                                                                     | számlák Anyagrend                 | i. Anyagforgalom                                                                                                    | Egyéb adatok                                                                                                    | Dolgozó adatok | Eladási adatok | Bizonyla |
| Eladásiadatok<br>Vámtarifa kód: 8703                                                                                             | Q Vámtar         | rifa: dépkocsi                                                                                        |                                   | ÁFA: 27 %-08                                                                                                    |                                                                                                    |                |                |          |
| Árazás / valutás                                                                                                    |                  |                                                                                                    | Regisztrációs a                   | dó                                                                                                    |                                                                                                    |                |                |          |
| Nettó beszerzési ár:                                                                                                    | 1 500 000        | 1 500 000                                                                                             | Regisztrációs ad                  | 100 000                                                                                                    |                                                                                                    | 🗸 Reg.         | adó kiírása    |          |
| Bruttó beszerzési ár:                                                                                                    | 1 905 000        | 1 905 000                                                                                             | ÁFA:                              | ÁFA-törvény hatályán l                                                                                                    | dvūl 🗸                                                                                                    |                |                |          |
| Bruttó reg.adós besz. ár:                                                                                                    | 2 005 000        | 2 005 000                                                                                             | Reg. adó ÁFA típi                 | ATK-Áfa tárgyi hatályá                                                                                                    | n kívül                                                                                                    |                | $\sim$         |          |
| Nettó ár:                                                                                                    | 0                | 0                                                                                                    | Reg. adó bruttó:                  | 100 000                                                                                                    |                                                                                                    |                |                |          |
| Bruttó ár:                                                                                                    | 0                | 0                                                                                                    |                                   |                                                                                                    | •                                                                                                    |                |                |          |
| Bruttó összes:                                                                                                    | 0                | 0                                                                                                    | Pokonyvi szam.                    |                                                                                                    | <b>9</b>                                                                                                    |                |                |          |
| Egyéb adatok                                                                                                    |                  | Bejövő számla adatok<br>Számlaszám:                                                                   |                                   |                                                                                                    |                                                                                                    |                |                |          |
| Rendeles datuma:                                                                                                    |                  | ozamaozam.                                                                                            |                                   |                                                                                                    |                                                                                                    |                |                |          |
| Várható beérkezés:                                                                                                    | Év Hó            | Kelt/Teljesítés/Esedékes:                                                                             |                                   |                                                                                                    | ]•                                                                                                    |                |                |          |
| Várható beérkezés:                                                                                                    | Év Hó            | Kelt/Teljesítés/Esedékes:<br>Számla szöveg:                                                           |                                   |                                                                                                    | ]▼                                                                                                    |                |                |          |
| Várható beérkezés:<br>Beérkezés dátuma:<br>Foglalás dátuma:                                                                      | Év Hó            | Kelt/Teljesítés/Esedékes:<br>Számla szöveg:<br>Szállító:                                              |                                   |                                                                                                    | <br> •<br>]                                                                                                    |                |                |          |
| Várható beérkezés:<br>Beérkezés dátuma:<br>Foglalás dátuma:<br>Megrend. szám:                                                    | <u> </u>         | Kelt/Teljesítés/Esedékes:<br>Számla szöveg:<br>Szállító:<br>Valuta / Árf. ÁFA/nettó:                  | HUF - Magyar forint               |                                                                                                    | <ul> <li>↓</li> <li>↓</li></ul> | <b>↓</b> ▼     |                |          |
| Várható beérkezés:<br>Várható beérkezés:<br>Beérkezés dátuma:<br>Foglalás dátuma:<br>Megrend. szám:<br>Job szám:                 | Év Hó     ••••   | Kelt/Teljeshés/Esedékes:<br>Számla szöveg:<br>Szálíltó:<br>Valuta / Árf. ÁFA/nettó:<br>Fizetési mód:  | HUF - Magyar forint<br>Készpénzes |                                                                                                    | ▼<br> 2<br>2<br>1,0000<br>2                                                                                                    | 1,0000         | ]              |          |
| Várható beérkezés:<br>Beérkezés dátuma:<br>Foglalás dátuma:<br>Megrend. szám:<br>Job szám:<br>Gumitipus:                         |                  | Kelt/Teljesítés/Esedékes:<br>Számla szöveg:<br>Szállító:<br>Valuta / Árf. ÁFA/nettó:<br>Fizetési mód: | HUF - Magyar forint<br>Készpénzes |                                                                                                    | ] ▼                                                                                                    | 1,0000         | ]              |          |
| Várható beérkezés:<br>Beérkezés dátuma:<br>Foglalás dátuma:<br>Megrend. szám:<br>Job szám:<br>Gumitipus:<br>Nyilvántartási szám: |                  | Kell/Teljeshés/Esedékes:<br>Számla szöveg:<br>Szállító:<br>Valuta / Árf. ÁFA/nettó:<br>Fizetési mód:  | HUF - Magyar forint<br>Készpénzes |                                                                                                    | ▼<br> <br>2<br>2<br>1,0000<br>2                                                                                                    | 1,0000         | ]              |          |

#### Így akkor a reg. adóval növeli a jármű összes árát:

| Jármű adatai Egyéb jármű adatok<br>Eladási adatok<br>Vámtarífa kód: 8703<br>Árazás / valutás<br>Nettó beszerzési ár: 1 500 000<br>Bruttó beszerzési ár: 1 905 000<br>Bruttó reg.adós besz. ár: 2 005 000<br>Nettó ár: 2 000 000<br>Bruttó ár: 2 640 000<br>Bruttó összes: 2 640 000<br>Bruttó összámla Finanszírozás<br>Egyéb adatok<br>Rendelés dátuma:                                                                                                    | Képek         Egyedi kedv.         Kész           Vámtarifa:         gépkocsi         1           1         1         500         000           2         005         000         2           2         000         000         2         540         000           2         2         540         000         2         640         000           2         2         640         000         2         540         340         340           Számlaszám:         Számlaszám:         Számlaszám:         540         540         540         540         540         540         540         540         540         540         540         540         540         540         540         540         540         540         540         540         540         540         540         540         540         540         540         540         540         540         540         540         540         540         540         540         540         540         540         540         540         540         540         540         540         540         540         540         540         540         540 <td< th=""><th>z számlák Anyagrend. Anyagforgalom Egyéb adatok Dolgozó adatok Eladási adatok Bizonyla</th></td<> | z számlák Anyagrend. Anyagforgalom Egyéb adatok Dolgozó adatok Eladási adatok Bizonyla                                                                                                    |
|----------------------------------------------------------------------------------------------------|----------------------------------------------------------------------------------------------------|----------------------------------------------------------------------------------------------------|
| iladási adatok         /ámtarifa kód:       8703         Árazás / valutás       1 500 000         Bruttó beszerzési ár:       1 905 000         Bruttó reg, adós besz, ár:       2 005 000         Nettó ár:       2 000 000         Bruttó ár:       2 540000         Bruttó összes:       2 640 000         Bruttó összes:       2 640 000         Bruttó összes:       2 640 000         Vártható beérkezés:       Év                                                                                                    | Vámtarifa:       gépkocsi         1 500 000       1 905 000         2 005 000       2 000 000         2 540 000       2 540 000         2 640 000       2 640 000         Számla adatok       Számlaszám:                                                                                                    |                                                                                                    |
| Árazás / valutás         Nettó beszerzési ár:       1 500 000         Bruttó beszerzési ár:       1 905 000         Bruttó reg,adós besz, ár:       2 005 000         Nettó ár:       2 000 000         Bruttó řeszers:       2 640 000         Bruttó összes:       2 640 000         Bruttó összés:       2 640 000         Bruttó összés:       2 640 000         Vátháb keárkezés:       Év                                                                                                    | 1 500 000           1 905 000           2 005 000           2 000 000           2 540 000           2 640 000           Bejövő számla adatok           Számlaszám:                                                                                                    | Regisztrációs adó         Regisztrációs adó         ÁFA:       ÁFA-törvény hatályán kívül ~         Reg. adó ÁFA tip (ATK-Áfa tárgyi hatályán kívül ~         Reg. adó bruttó:       100 000         Főkönyvi szám:       ?         Bevételezés                                                                                                    |
| Nettó beszerzési ár:         1 500 000           Bruttó beszerzési ár:         1 905 000           Bruttó reg.adós besz. ár:         2 005 000           Nettó ár:         2 000 000           Bruttó ár:         2 54000           Bruttó összes:         2 640 000           Bruttó összámla         Finanszírozás           Bejövő számla         Finanszírozás           Egyéb adatok         Rendelés dátuma:           Várható beérkezés:         Év                                                                                                    | 1 500 000         1 905 000         2 005 000         2 000 000         2 540 000         2 640 000                                                                                                    | Regisztrációs ad 100 000       Reg. adó kiírása         ÁFA:       ÁFA-törvény hatályán kívül ~         Reg. adó ÁFA típ (ATK-Áfa tárgyi hatályán kívül ~       ~         Reg. adó huttó:       100 000         Főkönyvi szám:       ?         Bevételezés       *                                                                                                    |
| Bruttó beszerzési ár:         1 905 000           Bruttó reg.adós besz. ár:         2 005 000           Nettó ár:         2 000 000           Bruttó ár:         2 54000           Bruttó ár:         2 640 000           Bruttó összes:         2 640 000           Bruttó összes:         2 640 000           Bruttó összes:         2 640 000           Bruttó összes:         2 640 000           Bruttó összes:         2 640 000           Bruttó összes:         2 640 000           Bruttó összes:         2 640 000           Bruttó összes:         2 640 000 | 1 905 000         2 005 000         2 000 000         2 540 000         2 640 000         Bejövő számla adatok         Számlaszám:                                                                                                    | ÁFA:       ÁFA-törvény hatályán kivül v         Reg. adó ÁFA típ       ATK-Áfa tárgyi hatályán kivül v         Reg. adó bruttó:       100 000         Főkönyvi szám:       2         Bevéfelezés       3                                                                                                    |
| Bruttó reg.adós besz. ár:         2 005 000           Nettó ár:         2 000 000           Bruttó ár:         2 54000           Bruttó ár:         2 640 000           Bruttó összes:         2 640 000           Bruttó összémia         Finanszírozás           Begéb adatok         Rendelés dátuma:           Várható beérkezés:         Év                                                                                                    | 2 005 000           2 000 000           2 540 000           2 640 000           Bejövő számla adatok           Számlaszám:                                                                                                    | Reg. adó ÁFA típ ATK-Áfa tárgyi hatályán kívül       ~         Reg. adó bruttó:       100 000         Főkönyvi szám:       ?         Bevéfelezés                                                                                                    |
| Nettó ár:         2 000 000           Bruttó ár:         254000           Bruttó összes:         2 640 000           Bruttó összémia         Finanszírozás           Begéb adatok         Rendelés dátuma:           Várható beérkezés:         Év                                                                                                    | 2 000 000<br>2 540 000<br>2 640 000<br>Bejövő számla adatok<br>Számlaszám:                                                                                                    | Reg. adó bruttó:       100 000         Főkönyvi szám:       Image: Comparison of the state of the state of the s |
| Bruttó ár: 254000<br>Bruttó összes: 2 640 000<br>Jejövő számla Finanszírozás<br>Egyéb adatok<br>Rendelés dátuma:                                                                                                    | D 2 540 000<br>2 640 000<br>Bejövő számla adatok<br>Számlaszám:                                                                                                    | Főkönyvi szám:                                                                                                    |
| Bruttó összes: 2 640 000<br>lejövő számla Finanszírozás<br>Egyéb adatok<br>Rendelés dátuma:<br>Várható beérkezés:Év                                                                                                    | Bejövő számla adatok<br>Számlaszám:                                                                                                    | Fokonyvi szam: Bevételezés                                                                                                    |
| Bejövő számla Finanszírozás<br>Egyéb adatok<br>Rendelés dátuma:                                                                                                    | Bejövő számla adatok<br>Számlaszám:                                                                                                    | Bevételezés                                                                                                    |
| Beérkezés dátuma:  Foglalás dátuma:  Megrend. szám:  Job szám:  Gumitipus:                                                                                                    | Hó Kett/Teljesítés/Esedékes:<br>↓ Számla szöveg:<br>↓ Számla szöveg:<br>↓ Valuta / Árf. ÁFA/nettő:<br>↓ Fizetési mód:                                                                                                    | Image: Constraint     Image: Constraint       HUF - Magyar forint     Image: Constraint       Készpénzes     Image: Constraint                                                                                                    |
| Nyilvántartási szám:<br>Várható átadás:                                                                                                    |                                                                                                    | Bejövő számla létrehozása                                                                                                    |
|                                                                                                    |                                                                                                    | DEMO-Árvíztűrő Tükörfúrógép Kft.                                                                                                    |

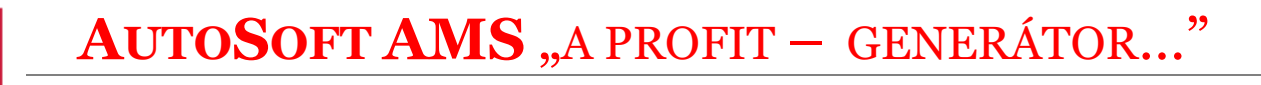

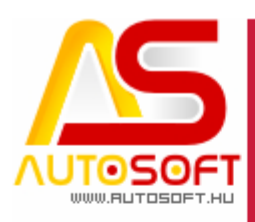

# the second second

#### Járműkereskedelmi modulban az eladási adatok fül változása [90620]

Mint az előző pontban is látszódik, az eladási adatok fül kicsit átszervezésre került, illetve új mezők jelentek meg, melyek a valutás értékeket fogják tárolni. Ahogy pl.: a munkalapok soradat kartonján is megszoktuk bal oldalt a forintos érték és jobb oldalt a valutás érték rögzíthető. Ami változott az előző verzióhoz képest, hogy blokkokra lett szedve a karton, vagyis van egy Árazás, egy Regisztrációs adó, illetve egy Bejövő számla adatok blokk (Az egyéb adatok maradt, ahogy eddig is volt). Ezáltal a Bevételezés és a Bejövő számla létrehozása gomb a megfelelő helyre kerültek. A működésén nem változtattunk, vagyis, ha ki van töltve a Bejövő számla adatok, és rányomunk a Bevételezés gombra, ugyanúgy rá fog kérdezni, hogy a bejövő számlát létrehozza-e.

Valutát úgy kezel a program, hogy a Bejövő számla adatoknál a Valutát átállítjuk pl.: Euróra, így képes eurósan kezelni az árakat a program. Amennyiben a járműeladás feladat azonos valutára van állítva pl.: Eur, akkor a valutás eladási áron fog kikerülni a Munkalapra is a jármű.

| 🚑 Járművek karton / új eladó jármű felvétele |                              |                      |                       |                     |              | -              | $\Box$ ×    |
|----------------------------------------------|------------------------------|----------------------|-----------------------|---------------------|--------------|----------------|-------------|
|                                              |                              |                      |                       |                     |              |                |             |
| Előző tulajok Statisztika                    | Eladás előélet               | Felszereltség        | LPG                   | Kopó alkatrészek    | Hiro         | detés          | Hűtő        |
| Jármű adatai Egyéb jármű adatok Képek        | Egyedi kedv. Kész s          | zámlák Anyagrend.    | Anyagforgalom         | Egyéb adatok Dolgoz | tó adatok    | Eladási adatok | Bizonylatok |
| Eladási adatok<br>Vámtarifa kód: 8703        | arifa: gépkocsi              | 0                    | ÁFA: 27 %-08          |                     |              |                |             |
| Árazás / valutás                             |                              | Regisztrációs adó    |                       |                     |              |                |             |
| Nettó beszerzési ár: 1 500 000               | 3 863,19                     | Regisztrációs ad 10  | 000                   |                     | 🗸 Reg. adó I | kiírása        |             |
| Bruttó beszerzési ár: 1 905 000              | 4 906,25                     | ÁFA: ÁF              | A-törvény hatályán ki | ívül 🗸              |              |                |             |
| Bruttó reg.adós besz. ár: 2 005 000          | 5 163,80                     | Reg. adó ÁFA típi AT | K-Áfa tárgyi hatályán | kívül               |              | $\sim$         |             |
| Nettó ár: 2 000 000                          | 5 150,92                     | Reg. adó bruttó: 10  | 000                   |                     |              |                |             |
| Bruttó ár: 2 540 000                         | 6 541,67                     | Főkönyyi szám:       |                       | 0                   |              |                |             |
| Bruttó összes: 2 640 000                     | 6 799,22                     |                      |                       |                     | Revétele     | 1760           |             |
|                                              |                              |                      |                       |                     | Devetere     | 203            |             |
| Bejovo szamia Finanszirozás                  |                              |                      |                       |                     |              |                |             |
| Egyéb adatok                                 | Számlaszám:                  |                      |                       |                     |              |                |             |
|                                              | Kaliffaliae à la franchistea |                      |                       |                     | -            |                |             |
| Várható beérkezés: Ev Hó                     | Keil/Teijesites/Esedekes:    |                      |                       | •][@                | <u> </u>     |                |             |
| Beérkezés dátuma:                            | Számla szöveg:               |                      |                       |                     |              |                |             |
| Foglalás dátuma:                             | Szállító:                    |                      |                       | 2                   |              |                |             |
| Megrend. szám:                               | Valuta / Árf. ÁFA/nettó:     | EUR - EUR            |                       | 388,2800 388,2      | 2800         |                |             |
| Job szám:                                    | Fizetési mód:                | Készpénzes           | (                     | 2                   |              |                |             |
| Gumitipus:                                   |                              |                      |                       |                     |              |                |             |
| Nyilvántartási szám:                         |                              |                      |                       |                     |              |                |             |
| Várható átadás:                              |                              |                      |                       | Bejövő számla létr  | ehozása      |                |             |
|                                              |                              | DE                   | MO Ápvístűrő Toles    | dúránán Vít         |              |                |             |

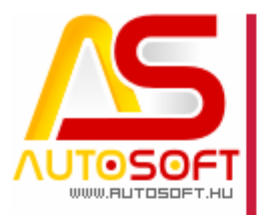

# Real Property in the second second se

#### Jármű eladás → Befizetések fül módosulása [90624]

A Gépjármű eladási megállapodások karton Befizetés fülén is változások történtek a kinézetben. Tartalmilag megmaradt az előleg számla létrehozása, Pénztárbizonylat létrehozása és az átvételi elismervény, csak kicsit logikusabban lett kezelve. Beszúráskor megadhatjuk, hogy mit szeretnénk rögzíteni:

| 🚑 Járműre befizetések karton / Beszúrás          | _          |   | × |
|--------------------------------------------------|------------|---|---|
|                                                  | $\bigcirc$ | 8 |   |
| Bizonylat típusa                                 |            |   |   |
| Számla O Pénztárbizonylat O Átvételi elismervény |            |   |   |
| Létező bizonylat Új bizonylat                    |            |   |   |
| Új bizonylat (Számla)                            |            |   |   |

Elindítani a funkciót az Új bizonylat gombbal lehet, mely mögött zárójelben mutatjuk is, hogy mit fogunk létrehozni, ha átállítjuk a Pénztárbizonylatra, akkor azt fogjuk látni:

| 🎒 Járm                       | nűre befi                     | zetések k | arton / E                      | Beszúrás                |            |            |            | _          |   | $\times$ |
|------------------------------|-------------------------------|-----------|--------------------------------|-------------------------|------------|------------|------------|------------|---|----------|
|                              |                               |           | ₽                              | -                       |            |            | 0          | $\bigcirc$ | 8 |          |
| Bizonyla<br>O Szár<br>Létező | at típusa<br>mla<br>bizonylat | Új bizor  | Pénzt.<br>hylat<br>j bizonylat | árbizonyla<br>(Pénztárb | pizonylat) | Atvételi e | lismervény | ·<br>•     | • |          |
|                              |                               |           |                                |                         |            |            |            |            |   |          |

Leggyakoribb az előleg lesz, Új bizonylat gomb megnyomása után a megszokott ablak fog bejönni, annyi változással, hogy itt is megadható a valuta, ha pl.: az előleget Euróban szeretnénk kiállítani:

| 9 / 12                           |
|----------------------------------|
| Cím: 1201 Budapest, Lenke út 35. |
| <b>Tel</b> : +36 (1) 284-00-30   |
| E-mail: autosoft@autosoft.hu     |

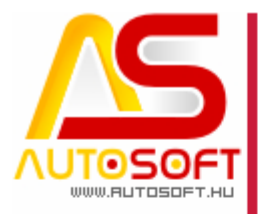

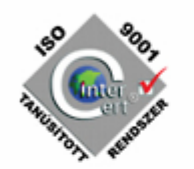

| 🎒 Új tétel ada | atai |                                                | -     |   | $\times$ |
|----------------|------|------------------------------------------------|-------|---|----------|
| Megnevezés:    |      |                                                |       | ] |          |
| SZJ szám:      | 8703 | ÁFA: 27 %-08                                   | 0     |   |          |
| Nettó összeg:  | 0,00 |                                                |       |   |          |
| Bruttó összeg: | 0,00 | ATS ^<br>Ft<br>US\$<br>L<br>€<br>W<br>CHF<br>V |       |   |          |
|                |      | 🗸 ок 🗙                                         | Mégse |   |          |

Pénztárbizonylat esetén felajánlja azokat a pénztárakat, melyek az adott valutának megfelelnek. Majd, a pénztárbizonylatot előkészíti a Pénztár $\rightarrow$  Pénztárbizonylatok menü alá, ahogy jogosultság függvényében le is lehet zárni.:

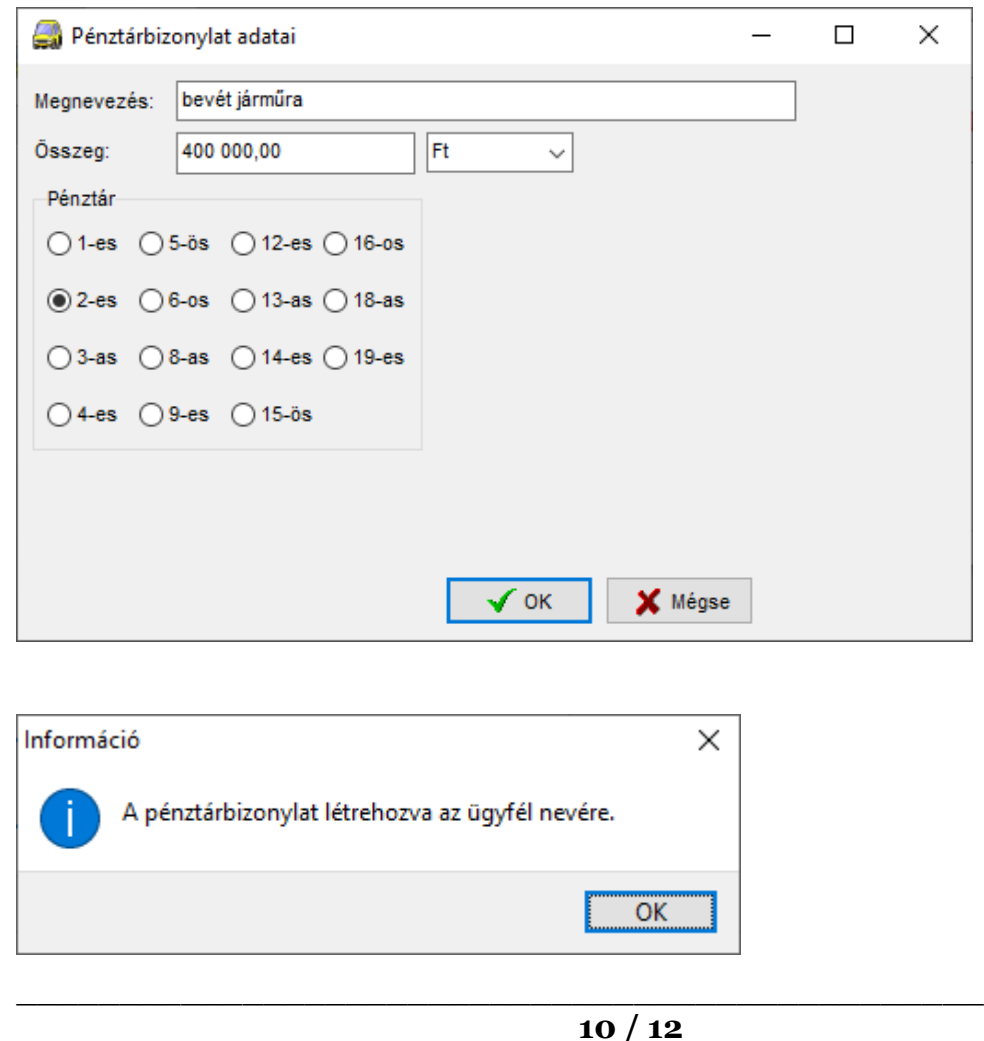

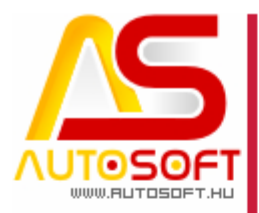

Átvételi elismervény erestén először létrehozzuk, majd létrehozás után tudjuk kinyomtatni:

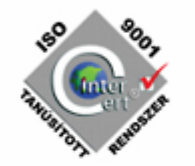

| annu 📾              | e befizetesek karton / Beszuras                                                                                                    |                                                                                                    |                                                                                     |               |                  |            |
|---------------------|----------------------------------------------------------------------------------------------------|----------------------------------------------------------------------------------------------------|-------------------------------------------------------------------------------------|---------------|------------------|------------|
|                     |                                                                                                    |                                                                                                    | -                                                                                   |               | 8                |            |
| Bizonylat t         | pusa                                                                                                    | - ( · ·                                                                                                    |                                                                                     |               |                  |            |
| ⊖ Számla            | O Pénztárbizonyla                                                                                                    | at 💿 Atvé                                                                                                    | ételi elismervé                                                                     | ny            |                  |            |
| Átvételi eli        | smervény                                                                                                    |                                                                                                    |                                                                                     |               |                  |            |
| Dátum: [            | 023. 10. 10. 🛛 🗐 🔻                                                                                                    |                                                                                                    |                                                                                     |               |                  |            |
| Összeg:             | 00000 Ft                                                                                                    | ~                                                                                                    | nyomtatás                                                                           |               |                  |            |
|                     |                                                                                                    |                                                                                                    |                                                                                     |               |                  |            |
|                     |                                                                                                    |                                                                                                    |                                                                                     |               |                  |            |
|                     |                                                                                                    |                                                                                                    |                                                                                     |               |                  |            |
|                     |                                                                                                    |                                                                                                    |                                                                                     |               |                  |            |
| Gépjármű el         | dási megállapodások karton (Autosoft Karca                                                                                                    | ag, ALFA ROMEO Alfa                                                                                                    | asud/Sprint Clov                                                                    | erleaf Quad)  |                  |            |
| +                   | 🔶 🖶 🔒 🗋                                                                                                    |                                                                                                    |                                                                                     |               |                  | $\bigcirc$ |
|                     | I                                                                                                    |                                                                                                    |                                                                                     |               |                  |            |
| võ Jármű H          | edvezmény Befizetés Hitel Beszámítás                                                                                                    | Biztosítás Egyéb                                                                                                    | Munkalapok Költ                                                                     | ség Korábbi b | iz. Atadás E     | gyéb/Stat. |
| evő Jármű H         | edvezmény Befizetés Hitel Beszámítás                                                                                                    | Biztosítás Egyéb                                                                                                    | Munkalapok Költ                                                                     | ség Korábbi b | viz. Atadás E    | gyéb/Stat. |
| võ Jármű H          | edvezmény Befizetés Hitel Beszámitás                                                                                                    | Biztosítás Egyéb                                                                                                    | Munkalapok Költ                                                                     | ség Korábbi b | iz. Atadás E     | gyéb/Stat. |
| võ Jármű I          | edvezmény Befizetés Hitel Beszámítás                                                                                                    | Biztositás Egyéb<br>Automotive<br>Vátum Ö<br>0.10 10                                                                                                    | Munkalapok Költ                                                                     | ség Korábbi b | iz. Atadás E     | gyéb/Stat. |
| Jelöl               | edvezmény Befizetés Hitel Beszámitás                                                                                                    | Biztositás Egyéb<br>Egyéb<br>Mátum<br>Ö.10<br>10                                                                                                    | Munkalapok Költ Sszeg 00 000,00 -                                                   | Ség Korábbi b | x                | gyéb/Stat. |
| võ Jármű I<br>Jelöl | edvezmény Befizetés Hitel Beszámitás<br>Bizonylatszám  D<br>2023.10<br>Járműre befizetések karton<br>M                                                                                                    | Biztositás Egyéb<br>Attum Ö<br>0.10 10                                                                                                    | Munkalapok Költ<br>Sszeg<br>00 000,00<br><br>Co<br>Co<br>Co<br>Co<br>Co<br>Co<br>Co |               | Atadás E         | gyéb/Stat. |
| võ Jármű I<br>Jelöl | edvezmény Befizetés Hitel Beszámitás<br>Bizonylatszám  D<br>2023.10<br>Járműre befizetések karton<br>Bizonylats típusa<br>Bizonylat típusa<br>Számla Pénztárbizony                                                                                                    | Biztositás Egyéb<br>Atum Ö<br>0.10 10<br>Atvételi elis<br>Atvételi elis                                                                                                    | Munkalapok Költ Sszeg 00 000,00 - Smervény                                          |               | X                | gyéb/Stat. |
| võ Jármű I<br>Jelöl | edvezmény Befizetés Hitel Beszámitás<br>Bizonylatszám  D<br>2023.10<br>Járműre befizetések karton<br>Bizonylat típusa<br>Számla Pénztárbizony<br>Átvételi elismervény                                                                                                    | Biztositás Egyéb<br>Atum Ö<br>0.10 10<br>Atvételi elis                                                                                                    | Munkalapok Költ Sszeg 0 000,00  smervény                                            |               | X                | gyéb/Stat. |
| võ Jármű I<br>Jelöl | edvezmény Befizetés Hitel Beszámitás<br>Bizonylatszám  D<br>2023.10<br>Járműre befizetések karton<br>Bizonylat típusa<br>Számla Pénztárbizony<br>Átvétei elismervény<br>Dátum: 2023.10.10.                                                                                                    | Biztositás Egyéb<br>Atum Ö<br>0.10 10<br>Atvételi elis                                                                                                    | Munkalapok Költ Sszeg 0 000,00                                                      | - C           | X                | gyéb/Stat. |
| võ Jármű I<br>Jelöl | edvezmény Befizetés Hitel Beszámitás<br>Bizonylatszám  D<br>2023.10<br>Járműre befizetések karton<br>Bizonylat típusa<br>Számla Pénztárbizony<br>Átvételi elismervény<br>Dátum: 2023.10. •<br>Összeg: 100 000,00 Ft                                                                                                    | Biztositás Egyéb<br>Atum Ö<br>0.10 10<br>Atvételi elis<br>nyomta                                                                                                    | Munkalapok Költ<br>Usszeg<br>10 000,00<br>Smervény<br>atás                          | - C           | x                | gyéb/Stat. |
| võ Jármű I<br>Jelöl | edvezmény Befizetés Hitel Beszámitás<br>Bizonylatszám D<br>2023.10<br>Járműre befizetések karton<br>Bizonylat típusa<br>Számla Pénztárbizony<br>Atvételi elismervény<br>Dátum: 2023.10.10.<br>Összeg: 100 000,00 Ft                                                                                                    | Biztositás Egyéb<br>Atum Ö<br>0.10 10<br>Atvételi elis<br>(nyomta                                                                                                    | Munkalapok Költ  Sszeg  00000,00  smervény  atás                                    |               | x                | gyéb/Stat. |
| võ Jármű I<br>Jelöl | edvezmény Befizetés Hitel Beszámitás<br>Bizonylatszám D<br>2023.10<br>Járműre befizetések karton<br>Bizonylat típusa<br>Számla Pénztárbizony<br>Átvételi elismervény<br>Dátum: 2023.10.10.<br>Ft                                                                                                    | Biztositás Egyéb<br>Atum Ö<br>0.10 10<br>Atvételi elis<br>nyomta                                                                                                    | Munkalapok Költ Sszeg 00 000,00  smervény atás                                      |               | Atadás E         | gyéb/Stat. |
| võ Jármű I<br>Jelöl | edvezmény Befizetés Hitel Beszámitás<br>Bizonylatszám  D<br>2023.10<br>Járműre befizetések karton<br>Bizonylat típusa<br>Számla Pénztárbizony<br>Átvételi elismervény<br>Dátum: 2023.10.10.<br>Összeg: 100.000,00 Ft                                                                                                    | Biztoshás Egyéb<br>Atum Ö<br>0.10 10<br>Atvételi elis<br>nyomta                                                                                                    | Munkalapok Költ                                                                     |               | x                | gyéb/Stat. |
| võ Jármű I<br>Jelöl | edvezmény Befizetés Hitel Beszámítás<br>Bizonylatszám  D<br>2023.10<br>Járműre befizetések karton<br>Bizonylat típusa<br>Számla Pénztárbizony<br>Átvételi elismervény<br>Dátum: 2023.10. •<br>Összeg: 100 000,00 Ft                                                                                                    | Biztoshás Egyéb<br>A Distribution (Constraint)<br>Pátum Ö<br>D.10 10<br>D.10 10<br>Distribution (Constraint)<br>Distribution (Constraint)<br>Distribution (Constraint)<br>Pátum Ö<br>D.10 10<br>Distribution (Constraint)<br>Distribution (Constraint)<br>Pátum (Constraint)<br>Distribution (Constraint)<br>Pátum (Constraint)<br>Distribution (Constraint)<br>Pátum (Constraint)<br>Distribution (Constraint)<br>Pátum (Constraint)<br>Distribution (Constraint)<br>Pátum (Constraint)<br>Distribution (Constraint)<br>Pátum (Constraint)<br>Distribution (Constraint)<br>Pátum (Constraint)<br>Distribution (Constraint)<br>Pátum (Constraint)<br>Distribution (Constraint)<br>Pátum (Constraint)<br>Distribution (Constraint)<br>Pátum (Constraint)<br>Pátum (Constraint | Munkalapok Költ  Sszeg  00000,00  smervény  atás                                    |               | X                | gyéb/Stat. |
| võ Jármű I<br>Jelöl | edvezmény Befizetés Hitel Beszámitás<br>Bizonylatszám D<br>2023.10<br>Járműre befizetések karton<br>Bizonylat típusa<br>Számla Pénztárbizony<br>Átvételi elismervény<br>Dátum: 2023.10.10.<br>Ft                                                                                                    | Biztositás Egyéb<br>Atum Ö<br>0.10 10<br>Atvételi elis<br>(ryomta                                                                                                    | Munkalapok Költ Sszeg 10 000,00  smervény atás                                      | ség Korábbi b | iz.   Atadás   E | gyéb/Stat. |
| eresés:             | edvezmény Befizetés Hitel Beszámitás<br>Bizonylatszám D<br>2023.10<br>Járműre befizetések karton<br>Bizonylat típusa<br>Számla Pénztárbizony<br>Átvételi elismervény<br>Dátum: 2023.10.10.<br>Száma<br>Számla<br>Száma<br>Száma<br>Sz | Biztoshás Egyéb<br>Atum Ö<br>0.10 10<br>Atvételi elis<br>nyomt                                                                                                    | Munkalapok Költ                                                                     |               | X<br>            | gyéb/Stat. |

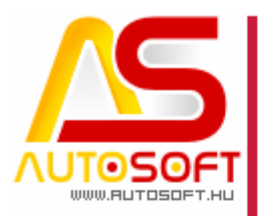

#### H. Hibajavítások, felhasználóbarát fejlesztések

- 1. Új anyagtörzs mentése több tulajos rendszer esetén [90526]
- 2. Hiteles jármű számla sztornójának javítása [90529]
- 3. Munkalap → ügyfél gyors bevitele esetén is életbe lép az ügyfél alapértelmezett számla fajtája (nyomtatott, e-számla, bizonylatolásnál kérdés) [90568]
- Klienses változat esetén e-számlázáshoz szükséges dll fájlok szinkronizálása [90575]
- 5. Jármű karton → Eladási adatok → Regisztrációs adó típusának javítása [90603]
- 6. Jármű karton → Statisztika fül optimalizálása [90604]
- 7. Paraméterek → Pénztár / Bank → Valuta → új árfolyam felvétele okozhatott hibaüzenetet [90605]
- 8. Jármű eladási megállapodások felületen, csak akkor aktív az átadás gomb, ha az valóban átadható szerviz járművek közé [90623]
- 9. Feladat váltáskor kérdező ablak gombjai elcsúszhattak nem 100%-os DPI beállítás esetén, ennek orvoslása [90625]
- 10. Munkalap nyomtatásra kitehető a hibalista soronként, nem csak a sorok részhez. [90637]
- 11. Amennyiben a munkalap az üzembentartóval jön létre, nem íródik át a jármű tulajdonosa az üzembentartóra [90640]
- 12. Hibalista mérete a munkalap kartonon átméretezhető [90641]